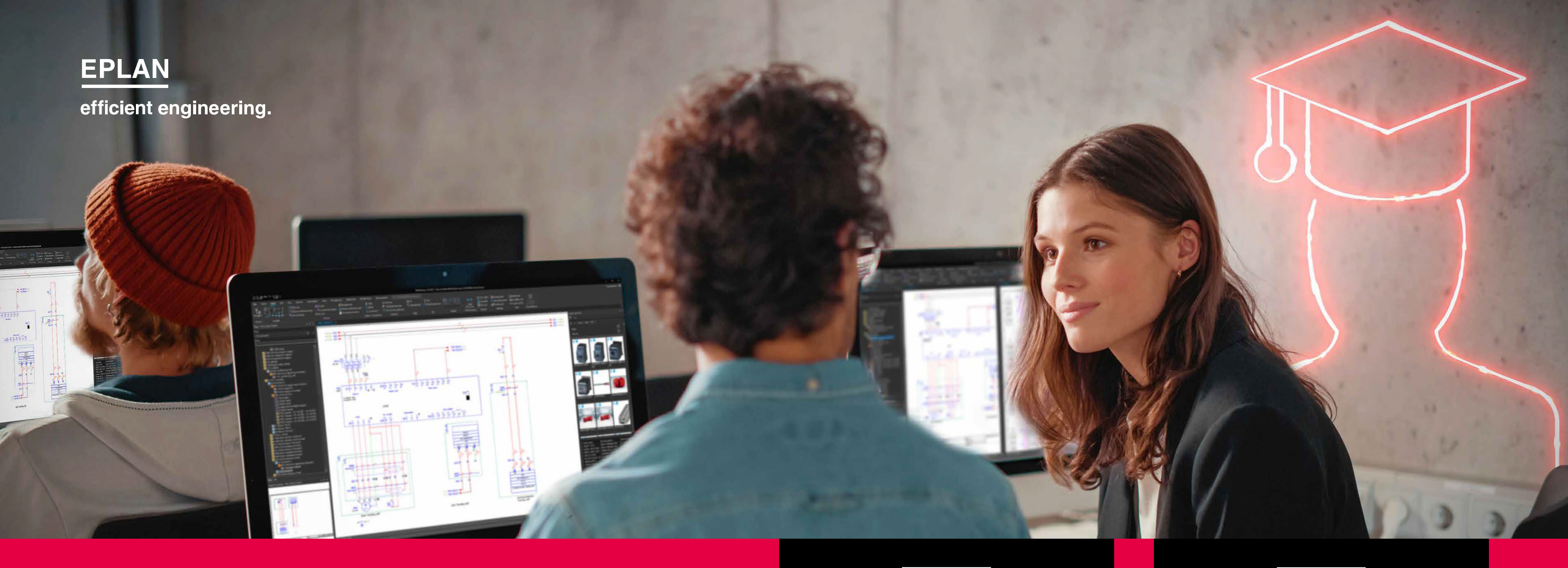

Wie Sie sich für **Eplan Education für** Studierende registrieren

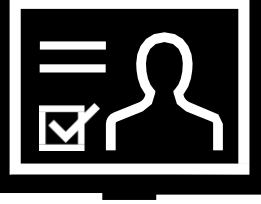

## Für neue Nutzer

Klicken Sie hier

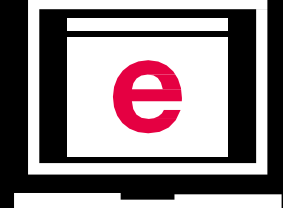

# Für bestehende Nutzer mit Eplan Cloud

Klicken Sie hier

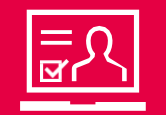

Für neue Nutzer

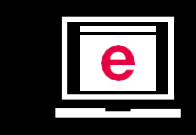

Für bestehende Nutzer mit Eplan Cloud

Klicken Sie hier

# Für neue Nutzer:

- 2.
- 3.
- 4.
- 5.
- 6.
- 7.

### **Besuchen Sie die Website von Eplan Education für Studierende:**

www.eplan.at/loesungen/eplan-education-for-students

#### Starten Sie den Download der Software:

Klicken Sie auf die Schaltfläche "Eplan Education herunterladen".

## **Erstellen Sie ein Eplan Cloud Konto:**

■ Geben Sie Ihre E-Mail-Adresse ein.

Öffnen Sie die E-Mail, die Sie von uns erhalten und klicken Sie auf den angezeigten Link, um Ihre E-Mail-Adresse zu überprüfen (falls Sie keine E-Mail von uns sehen, überprüfen Sie bitte auch Ihren Spam-Ordner). Erstellen Sie ein Passwort.

### Vervollständigen Sie Ihr Profil:

Geben Sie Ihren Namen, Ihre Adresse und Ihre Bildungsinformationen an und wählen Sie die gewünschten Software-Versionen.

### Akzeptieren Sie die allgemeinen Geschäftsbedingungen:

Um Fortzufahren ist es notwendig, dass Sie Sie den allgemeinen Geschäftsbedingungen von Eplan Education zustimmen.

### Schließen Sie den Download der Software ab:

Nachdem Sie Ihr Profil vervollständigt haben, können Sie die ausgewählten Eplan Education Versionen herunterladen.

### **Finden Sie Ihre Entitlement-ID:**

Sie werden diese auch per E-Mail erhalten.

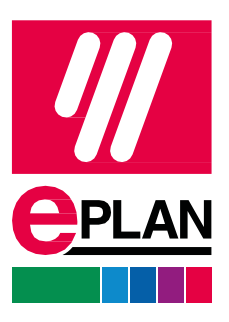

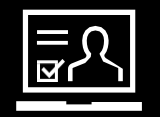

Für neue Nutzer

Klicken Sie hier

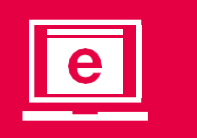

Für bestehende Nutzer mit Eplan Cloud

# Für bestehende Nutzer mit Eplan Cloud:

- 1. **Melo** Verw Kont
- 2. Übe Geh Sie a Dow
- 3. **Find** Ihre Epla

Wenn Sie diese Schritte befolgen, sollten Sie in der Lage sein, sich erfolgreich für Eplan Education zu registrieren und die Software für Ihre Bildungszwecke zu nutzen.

### Melden Sie sich bei Ihrem Eplan Cloud Konto an:

Verwenden Sie Ihre Zugangsdaten, um sich in Ihren Eplan Cloud Konto einzuloggen.

#### Überprüfen Sie Ihre Downloads:

Gehen Sie in die obere rechte Ecke der Eplan Cloud Website und klicken Sie auf den Pfeil nach unten. Wählen Sie "Downloads", um Ihre verfügbaren Downloads anzuzeigen.

#### **Finden Sie Ihre Entitlement-ID:**

Ihre Entitlement-ID finden Sie im Abschnitt "Entitlement ID" Ihres Eplan Cloud Kontos.

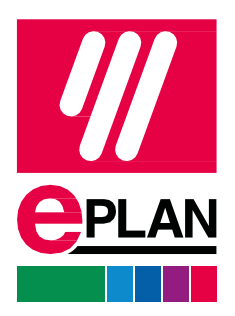